## Enroll in Kroger Community Rewards to benefit Troop 71

- 1. Obtain a Kroger Plus Card from your local Kroger supermarket
- 2. Go online to <a href="https://www.kroger.com/communityrewards">https://www.kroger.com/communityrewards</a>
- 3. Sign-in to your Kroger account or create a new one.

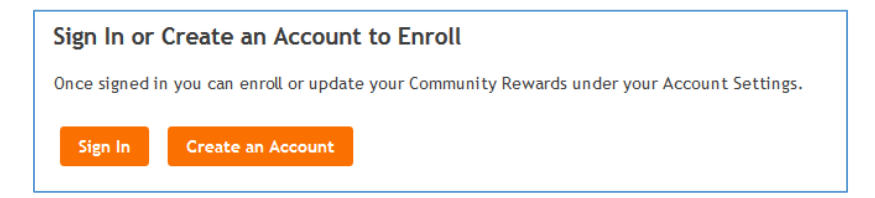

4. If you have not enrolled before, click the ENROLL NOW button. If you have enrolled before, click VIEW YOUR REWARDS DETAILS.

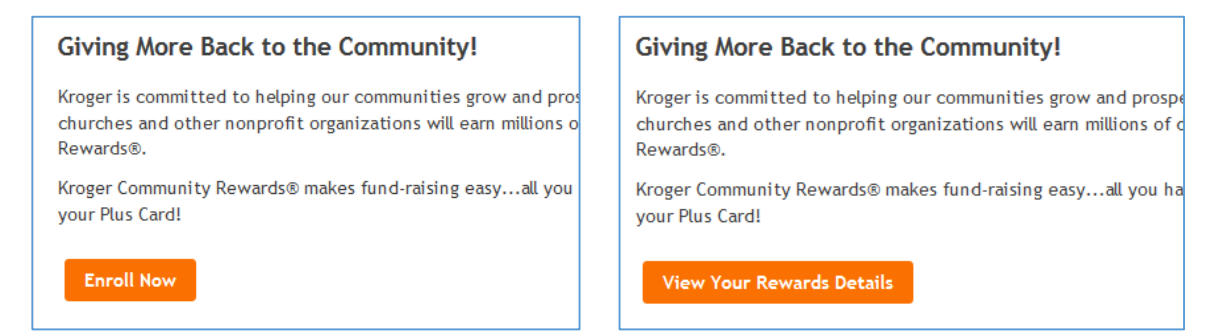

5. Enter **82198** as the organization number, then click **SEARCH** 

| Find your Organization                                                   |        |  |
|--------------------------------------------------------------------------|--------|--|
| Enter your organization's number or at least 3 letters of your organizat |        |  |
| 82198                                                                    | Search |  |
| View All Organizations                                                   |        |  |

6. Select "Aley United Methodist Church Troop 71" then click the ENROLL button

| Select your Organization                                     |                                     |        |
|--------------------------------------------------------------|-------------------------------------|--------|
| View: 25 per page                                            |                                     |        |
| Organization Name                                            | Address                             | Number |
| Aley United Methodist Church Troop 71                        | 4143 Kemp Rd, Beavercreek OH, 45431 | 82198  |
| Click 'Enroll' to complete your enrollment.<br>Enroll Cancel |                                     |        |

7. You will receive confirmation of your enrollment.

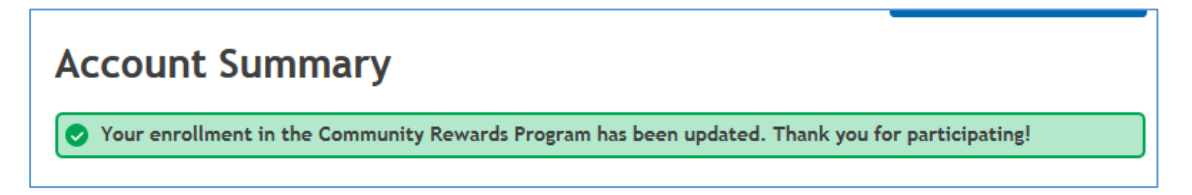

8. Scroll to the bottom of the page to view details

| Community Rewards     |                                  |
|-----------------------|----------------------------------|
| <b>Orgar</b>          | <b>nization Name:</b>            |
| Aley l                | Jnited Methodist Church Troop 71 |
| <b>Orgar</b><br>82198 | nization Number:                 |
| <b>Enrol</b>          | <b>lment Date:</b>               |
| 04/08                 | /2015                            |
| Last (                | Quarter Kroger Donation:         |
| \$23.34               | 4                                |

9. Done! You may sign out of your account